• Go to Reports Web http://www.montana.edu/uit/esg and choose "Reporting: Reports Web"

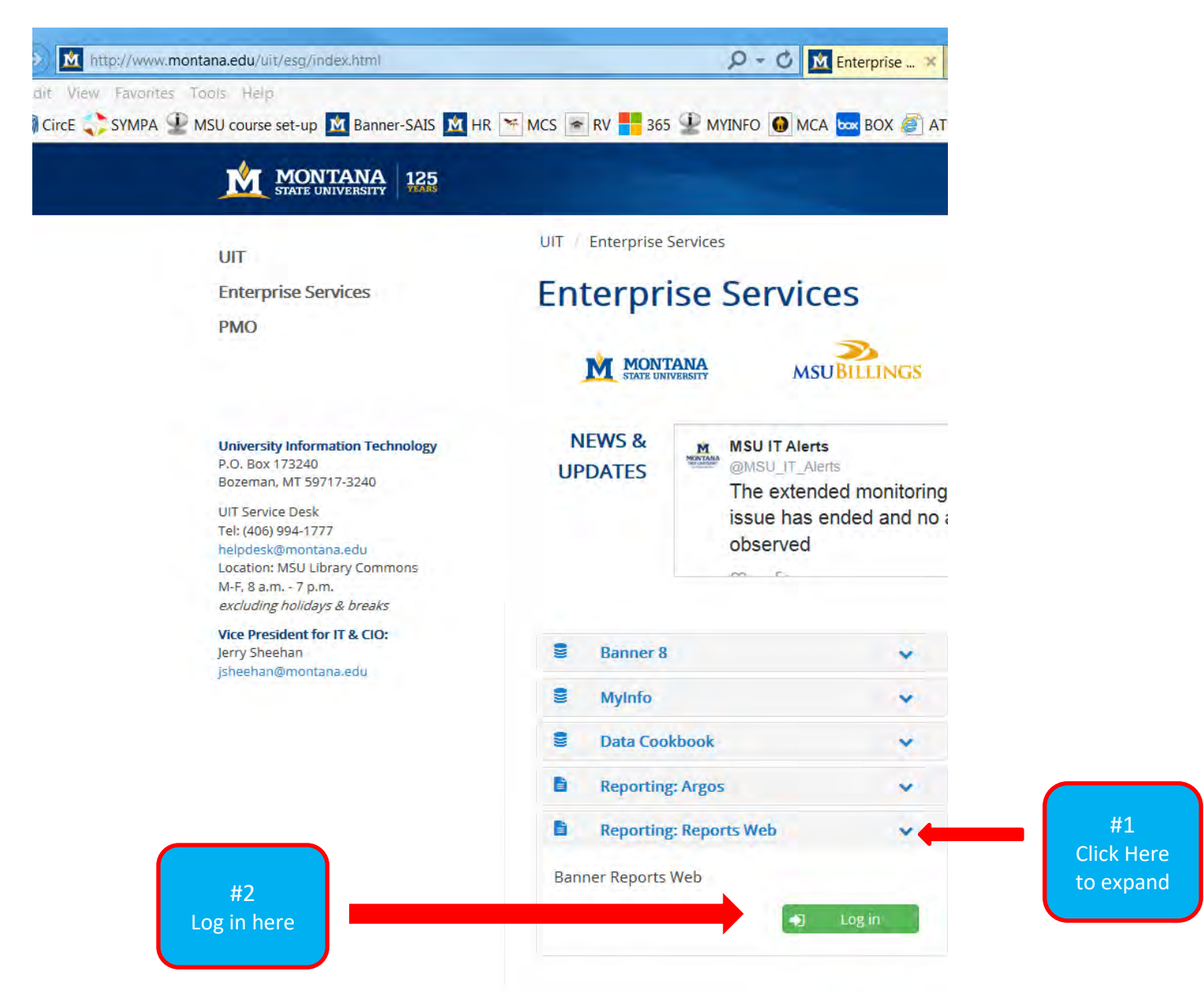

• Log in with your Banner username.

| 5         | Banner Account Selection |        |  |
|-----------|--------------------------|--------|--|
| User ID:  |                          |        |  |
| Database: | PROD V                   | PROD V |  |
|           | Continue                 |        |  |

• Then choose "Banner Reports V8.9 Banner Reporting Web".

## MSU SwitchBoard v4.0

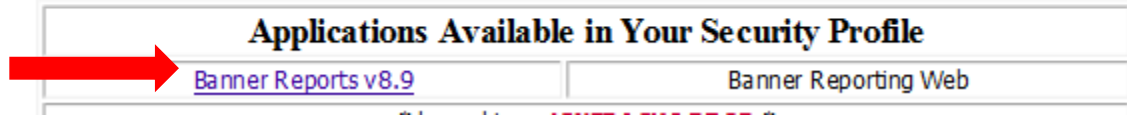

Choose "HR Dept Payrolls".

• Payroll Earnings and Labor Distribution by Employee (This report shows you each employee and their earnings broken down by earnings code.)

| M https://mars.montana.edu/cgi-bin/reportWeb        | o_v8-9/reportWeb_v8.pl        |       | 0               | Kenterprise Services - UIT   Mon |
|-----------------------------------------------------|-------------------------------|-------|-----------------|----------------------------------|
| File Edit View Favorites Tools Help                 |                               |       |                 |                                  |
| 👍 🎲 CircE 🛟 SYMPA 🞐 MSU course set-up 🕅 Bann        | er-SAIS M HR 🔤 BOX            |       | d 🦉 ats 🚺 mca 👔 | ) ePass 🙍 UIT 🕋 RV 🔀 MCS 🚪       |
| Back to Login                                       | Banner Reports Web - ( PROD ) |       |                 |                                  |
| Report Type: HR Dept Payrolls                       |                               |       |                 |                                  |
| Available Reports                                   |                               |       |                 |                                  |
| 90 Day                                              | n                             |       | 0               |                                  |
| All Employees By Org                                | n                             |       |                 |                                  |
| Compensatory Time By Organization                   | n                             |       |                 |                                  |
| Employees by Timesheet Org.                         | n                             | •     |                 |                                  |
| Leave: Balances                                     | n                             |       |                 |                                  |
| Payroll Earnings and Labor Distribution by Employee | n                             |       |                 |                                  |
| Rehire: Employee 19 Status                          | n                             |       |                 |                                  |
| Research Employees                                  | n                             |       |                 |                                  |
| Time Entry Hours                                    | n                             |       |                 |                                  |
|                                                     |                               | 1 A 1 |                 |                                  |

• Click on the report to run it. A box will pop up on the right asking for parameters.

| Banner | Reports Web - ( MSTR )                                                                                                    | Back to My Apps             |
|--------|----------------------------------------------------------------------------------------------------|-----------------------------|
|        | My Preferences                                                                                                    | <u>ReportWeb Help</u>       |
|        | Submit B<br>Reports: Payroll Earnings & Labor Distribu<br>Email Report<br>Schedule It<br>Pict Code<br>Year<br>Payro<br>Organization |                             |
|        | Banner                                                                                                    | Banner Reports Web - (MSTR) |

| Reports: Payroll Earnings an | d Labor Distributio | n by Employee               |
|------------------------------|---------------------|-----------------------------|
| Email Report                 |                     |                             |
| Schedule It                  |                     | Enter Year                  |
| Pict Code                    | 4M 🔻                | Payno = month being paid    |
| Year                         | 2013                | Enter your depts org number |
| Payno                        | 10                  | Click Execute Report        |
| Organization                 |                     |                             |
| File Type                    | Unformatted/Ser     | nicolon Delimited 🔻         |

## • Your report is now running.

| Report Type:     My Preferences       HR Dept Payrolls                                                                                                    |                                             |  |  |  |  |  |  |
|----------------------------------------------------------------------------------------------------|---------------------------------------------|--|--|--|--|--|--|
| Available Reports                                                                                                    | Report(s) Have been submitted OK            |  |  |  |  |  |  |
| Compensatory Time By Org.     Image: Compensatory Time By Org.       Payroll Earnings & Labor Distribution by Employee     Image: Compensatory Time By Org. |                                             |  |  |  |  |  |  |
|                                                                                                    |                                             |  |  |  |  |  |  |
|                                                                                                    |                                             |  |  |  |  |  |  |
|                                                                                                    |                                             |  |  |  |  |  |  |
| Update My Listing Delete Select All Clear All                                                                                                    |                                             |  |  |  |  |  |  |
| Delete Print Email Report                                                                                                    | Completed or Scheduled Time Status          |  |  |  |  |  |  |
| No No Compensatory Time By Org. (P1=4M,P2=432300)                                                                                                    | 04-SEP-2008 07:59:45 Done                   |  |  |  |  |  |  |
| No Payroll Earnings & Labor Distribution by Employee (P1=3B,P2=2008,P3                                                                                      | 3=9,P4=432300) 04-SEP-2008 08:13:56 Running |  |  |  |  |  |  |
| Update My Listing                                                                                                    |                                             |  |  |  |  |  |  |

• Click the "Update My Listing" button.

Update My Listing

- When your report is complete it will have a Status of "Done".
- Follow the instructions for importing the report output into an excel document.

| Report Type:     My Preferences                                                                                                    |                               |                                |                                                                                                    |                                                                                      |  |  |  |
|----------------------------------------------------------------------------------------------------|-------------------------------|--------------------------------|----------------------------------------------------------------------------------------------------|--------------------------------------------------------------------------------------|--|--|--|
| Available Reports                                                                                                    |                               |                                | Available Reports                                                                                     | Report(s) Have been submitted OK                                                     |  |  |  |
| <u>Compens</u><br>Payroll E                                                                                                    | atory Time B<br>arnings & Lab | <u>y Org.</u><br>Ior Distribut | on by Employee 🕢                                                                                      |                                                                                      |  |  |  |
| Update My Listing           Update My Listing         My Reports           Delete         Select All         Clear All           Delete         Print         Email         Report   Completed or Scheduled Time Status |                               |                                |                                                                                                    |                                                                                      |  |  |  |
|                                                                                                    | No                            | No                             | Compensatory Time By Org. (P1=4M,P2=432300)                                                           | Impensatory Time By Org. (P1=4M,P2=432300)         04-SEP-2008 07:59:45         Done |  |  |  |
|                                                                                                    | No                            | NO                             | Payroll Earnings & Labor Distribution by Employee (P1=38,P2=2008,P3=9,P4=432300) 04-SEP-2008 08:13:58 |                                                                                      |  |  |  |

ReportWeb Help